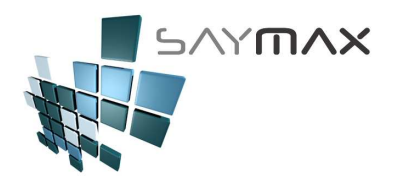

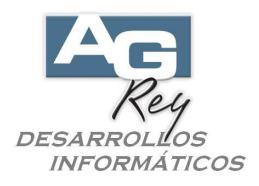

## Manual del Usuario – ELIMINAR un COMPROBANTE

## ELIMINAR UN COMPROBANTE

Para poder Eliminar un comprobante, el Usuario deberá poseer Perfil de Acceso que lo permita. Es importante saber que luego de Eliminado un comprobante, no se podrá recuperar.

No todos los Comprobantes son Eliminables. Las Notas de Crédito no se podrán eliminar.

Para eliminar un Factura de Venta o una Factura de Compra, será necesario saber el Tipo de Comprobante y el Nro. INTERNO de Comprobante.

Estos dos datos, se encuentran en la pantalla de Comprobantes modo CONSULTA (Pantallas de Ventas o Compras según lo que se desea eliminar).

El Tipo de Comprobante está compuesto por tres letras. Será importante tener en cuenta mayúsculas y minúsculas (remarcado en rojo en la figura de abajo).

El Nro. de Comprobante Interno (remarcado en rojo en la figura de abajo), no debe confundirse con el Nro. de Factura Electrónica ni tampoco con el Nro. Fiscal.

| 🎒 Ingreso de Com                                       | probantes CONSUL1       | TA                 |                                |                     |                               |                                            |
|--------------------------------------------------------|-------------------------|--------------------|--------------------------------|---------------------|-------------------------------|--------------------------------------------|
|                                                        |                         | A.B.M.o            | de Factura tip                 | o "A"               |                               |                                            |
| Número de Comproba                                     | ante A FFA              | 40000005           | Factura                        | 4000                | 00005                         | 🗌 Ingresar Nro. (en el Alta)               |
| 983727221345<br>Fecha Comprobante<br>Fecha Vencimiento |                         | 25/04/2017         | Vendedor<br>Nro. de Remit      | % <u>0.00</u>       |                               | Deposito a modificar Stock<br>Casa Central |
| Cliente 👘                                              | 481 111 in              | scripto            | % Iva Inscrim                  |                     | Adicional                     | Cierre de Fechas                           |
| Forma Pago CO<br>Lista de Precios Li                   | NTADO<br>sta 1          |                    | % Iva no Inso<br>% Imp.interno | rip. 0.00           | % Descuento<br>% Bonificación | 0.00 Nro. de Reparto<br>0.00 10000         |
| Artículos Formas                                       | s de Pago 🛛 Observa     | ciones Importaciór | n Informes Au                  | xiliares Re         | gistro                        |                                            |
| Código Artic<br>9284 111                               | u<br>21 % con impuesto2 | ;                  | antidad F<br>1.00              | Precio Unit.<br>100 | % descuent<br>0.00            | o Total A                                  |
| <                                                      | Ш                       |                    |                                |                     |                               |                                            |
| 🗋 Ata Item 🛛 🛃                                         | Modifica Item 🛛 🙀 Baj   | a item             | tem 1                          |                     | -8                            |                                            |
| Bruto                                                  | 826.45 Básico           | 826.45             |                                |                     | ТО                            | TAL                                        |
| Descuentos                                             |                         | lva                |                                |                     |                               | 1000.00                                    |
| Total Adic.                                            | 0.00 Iva Inscripto      | 173.55             |                                |                     | <u></u>                       |                                            |
| Total Bonif.                                           | 0.00 Impuestos in       | t. 0.00            |                                |                     | Re                            | Saldo 0.00<br>entabilidad 0.00             |
| Controles                                              |                         |                    | Navegación                     |                     | <b>N</b>                      |                                            |

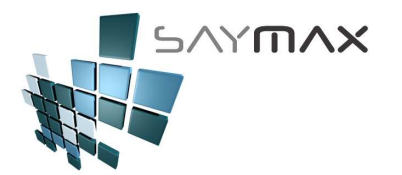

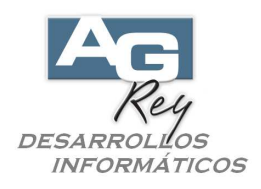

Una vez que se posee el Tipo de Comprobante y el Nro. de Comprobante Interno, se deberá ejecutar la opción del menú abajo detallada.

| Archivos | Edición    | Informes Var | ios | Configuración | Ayuda            |          |
|----------|------------|--------------|-----|---------------|------------------|----------|
| A. Tab   | olas Maes  | tras         | ۲   |               |                  |          |
| B. Arti  | iculos     |              | ۲   |               |                  |          |
| C. Per   | sonas e I  | nstituciones | ×,  |               |                  |          |
| D. Tab   | oleros     |              | ►   | Comprobant    | es               | ALT+F    |
| E. Pag   | jos/Cobra  | nzas         | ⊁   | Cobranzas y   | / Gastos         | ALT+C    |
| F. Pro   | ducción    |              | ⊁   | Informes      |                  | ALT+I    |
| G. Cer   | rar Sesió  | n            | ⊁   | Ingreso Mae   | estros           | ALT+M    |
| Z. Sali  | da del Sis | tema         |     | Seteos por e  | el Usuario       | ALT+S    |
|          |            |              | _   | Tablero Pers  | onal             | ALT+P    |
|          |            |              |     | Configuracio  | on por el Admini | istrador |
|          |            |              |     | Proceso de I  | (mportación de   | Datos    |

Una vez ingresado en la pantalla de Tablero de Configuraciones, se deberá presionar el botón "ANULA un COMPROBANTE" detallado en rojo en la figura de abajo.

| Mantenimiento, Configuraciones y Proceso   | s Varios                                                                  | - 0                              |
|--------------------------------------------|---------------------------------------------------------------------------|----------------------------------|
| Artículos                                  | Padrones de Ingresos Brutos                                               | Usuarios                         |
| Modificación de PRECIOS (por Lotes)        | Importa los todos los tres Padrones TXT, para                             | Ingreso de <u>U</u> suarios      |
| Modificación de PRECIOS (manualmente)      | Facturar y de Ingresar nuevos Clientes                                    | Activar <u>R</u> eloj            |
| Modificación de % Rentabilidad por Lotes   | Importa los tres TXT de Padrones al -> Sistema                            | Letras y Colores                 |
| Modificación de % Descuentos Perfiles      | Verifica y luego carga en CLIENTES, los nuevos<br>Códigos de Percepciones | <u>M</u> ensaje entre Terminales |
| Modificación de COSTOS (manualmente)       | Verifica y luego Carga en CLIENTES, los nuevos                            | Copia Tablero de Íconos          |
| Actualización de Stock (Modif. ABM. Stock) | Lodigos de Percepciones                                                   | Muestra el IP REAL               |
| Actualización de Stock (Crea Trans.)       | Comprobantes                                                              | Seteos Fiscales                  |
| Actualización Stock - (INVENTARIO Físico)  | PROCESO de modificación de Nros. de<br>COMPROBANTES                       | Cierre Z                         |
| Trazabilidad - Despachos                   | PROCESO de modificación de DATOS no<br>impositivos del COMPROBANTES       | Tablero <u>F</u> iscal           |
| Modificación % Perfiles                    | ANULA un COMPROBANTE                                                      | Sincropización con SavMax WEB    |
| Descuentos Clientes / Atributo 1           | Durance Destinations                                                      | Sincronización                   |
| Importación de Artículos por EXCEL         | Procesos Particulares                                                     | Proceso de Depuración            |
| MDI EMENTACION SETEOS VADIOS               |                                                                           | DEPURACION                       |
| Configuraciones Varias                     |                                                                           | Reconstituir Bases de Datos      |
| ]                                          |                                                                           | Salir                            |

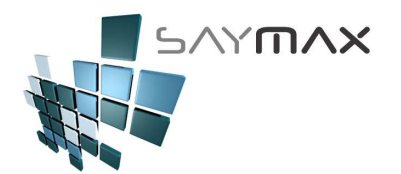

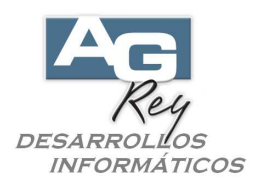

Una vez ingresado en la pantalla "ELIMINA un comprobante", se deberá ingresar el Tipo de Comprobante y el Nro. de Comprobante Interno.

| 🙏 ELIMINA un comprobante    |                                                 | - 🗆 🔀                           |
|-----------------------------|-------------------------------------------------|---------------------------------|
| Tipo Comprobante            | Fecha Tipo de Compro<br>Importe del Comprobante | obante<br>Deuda del Comprobante |
| ELIMINAR comprobante Grabar | Descartar                                       | Salir                           |
|                             |                                                 |                                 |
|                             |                                                 | •                               |

Una vez ingresado esos datos y presionar la tecla ENTER, se visualizará un mensaje que se ha encontrado el Comprobante.

| 📥 ELIMINA un comprobar | nte                     | _                                      | _                   | _                     | - 🗆 🔀 |
|------------------------|-------------------------|----------------------------------------|---------------------|-----------------------|-------|
| Tipo Co<br>FFA         | omprobante<br>400000005 | Fecha<br>Importe del Comprobante       | Tipo de Comprobante | Deuda del Comprobante | Calir |
| ELIMINAR COMPTODA      | Atenci                  | ón<br>DNTRO EL Comprobante:<br>Aceptar | <b>FFA 40000005</b> |                       |       |
|                        |                         |                                        |                     |                       |       |

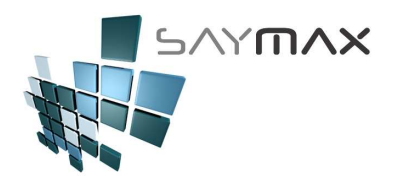

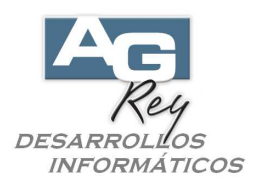

Luego de presionar el botón Aceptar al mensaje anteriormente visualizado, se mostrarán algunos datos del comprobante que se eliminará como muestra el recuadro azul en la figura de abajo. Para confirmar la Eliminación del Comprobante, se deberá presionar el botón "ELIMINAR comprobante" remarcado en rojo en la figura de abajo.

| 📥 ELIMINA un comprobante         |                                                                                                    |
|----------------------------------|----------------------------------------------------------------------------------------------------|
| Tipo Comprobante<br>FFA 40000005 | Fecha     Tipo de Comprobante       25/04/2017     Factura tipo "A" (Baja Stock)       Importe del Comprobante     1000.00   Deuda del Comprobante       0.00 |
| ELIMINAR comprobante Grabar      | Descartar Salir                                                                                                    |
|                                  |                                                                                                    |

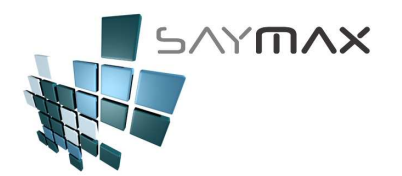

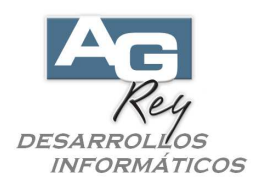

Luego se deberá volver a confirmar la Eliminación presionando el botón "Grabar" remarcado en rojo en la figura de abajo.

| LIMINA UN COMJ                                                         | probante                                                                 |                                                          |                                         |                                       |       |
|------------------------------------------------------------------------|--------------------------------------------------------------------------|----------------------------------------------------------|-----------------------------------------|---------------------------------------|-------|
| Tipo<br>FFA                                                            | Comprobante                                                              | Fecha<br>25/04/2017<br>Importe del Comprobante           | Tipo de Comprobante<br>Factura tipo "A" | (Baja Stock)<br>Deuda del Comprobante |       |
| ELIMINAR com<br>ATOS INICIAL<br>Tipo de co<br>Comprobant<br>Articulos: | nprobante Grabar<br>ES:<br>mprobante:Factura tip<br>e a dar de baja: FFA | Descartar<br>00 "A" (Baja Stock)<br>400000005 25/04/2017 | ,<br>,                                  |                                       | Salir |
| Art<br>                                                                | .: 9284 Cant.: 1<br>                                                     | l - Stock Anterior:9759                                  | ,                                       |                                       |       |
| - Articu                                                               | lo 9284 stock A                                                          | Anterior: -8 stock Actu                                  | al: -7                                  |                                       |       |

Se visualizará un cartel, avisando que se han realizado la eliminación en forma correcta.

| 🐥 ELIMINA un compr                                                                     | obante                                | _                                                                 | _                                                  | _                                     | _ 🗆 🔀 |
|----------------------------------------------------------------------------------------|---------------------------------------|-------------------------------------------------------------------|----------------------------------------------------|---------------------------------------|-------|
| Tipo                                                                                   | Comprobante<br>400000005              | Fecha<br>25/04/2017<br>Importe del Comprobante                    | Tipo de Comprobante<br>Factura tipo "A"<br>1000.00 | (Baja Stock)<br>Deuda del Comprobante | 0.00  |
| ELIMINAR comp<br>DATOS INICIALES<br>Tipo de comp<br>Comprobante<br>Articulos:<br>Art.: | robante Grabar                        | Descartar<br>"A" (Bata Stock)<br>Mención.<br>SE GRABARON LOS DAT( | DS CORRECTAMENTE.                                  |                                       | Salir |
| Articulos: (SE<br>- Articulo                                                           | VOLVIO EL STOCK).<br>D 9284 stock Ant | erior: -8 stock Act                                               | ar<br>uar: -7                                      |                                       | •     |

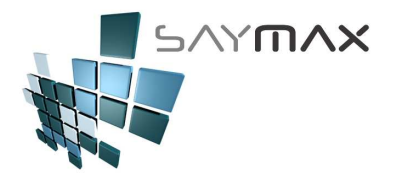

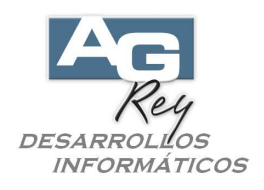

Si no se desea eliminar ningún comprobante más, se deberá presionar el botón "Salir" remarcado en rojo en la figura de abajo.

| 📥 ELIMINA un cor                                          | nprobante                                      | _                                                    | _                                                              | _                                                  | _                                     | _ 🗆 🔀 |
|-----------------------------------------------------------|------------------------------------------------|------------------------------------------------------|----------------------------------------------------------------|----------------------------------------------------|---------------------------------------|-------|
| Tipo                                                      | Compro                                         | bante<br>400000005                                   | Fecha<br>25/04/2017<br>Importe del Comprobante                 | Tipo de Comprobante<br>Factura tipo "A"<br>1000.00 | (Baja Stock)<br>Deuda del Comprobante | 0.00  |
| ELIMINAR co                                               | mprobante                                      | Grabar                                               | Descartar                                                      |                                                    | [                                     | Salir |
| DATOS INICIA<br>Tipo de c<br>Comproban<br>Articulos<br>Ar | LES:<br>omprobante<br>te a dar d<br>:<br>t.: 9 | ::Factura tipo '<br>le baja: FFA 4<br>284 Cant.: 1 - | 'A" (Baja Stock)<br>400000005 25/04/201<br>Stock Anterior:9755 | <br>7<br>9                                         |                                       |       |
| Articulos: (<br>- Artic                                   | SE VOLVIO<br>ulo<br>                           | EL STOCK).<br>9284 stock Ante                        | erior: -8 stock Actu                                           | <br>al: -7                                         |                                       |       |
|                                                           |                                                |                                                      |                                                                |                                                    |                                       |       |